## Cài đặt hiển thị danh sách bài viết cùng một danh mục.

Một bài viết trên trang web sẽ được add vào một danh mục nhất định, khi người xem đọc một bài viết, để hiển thị danh sách các bài viết cùng thuộc trang này bạn phải thực hiện cài đặt hiển thị cho danh mục chứa bài viết đó.

Sau đây là trình tự các thao tác cài đặt, mời bạn cùng thực hiện:

## Bước 1: Hội nhập trang quản trị.

Thêm cụm từ "/siteadmin" vào sau địa chỉ website tin tức VNVN cms 3.0 để hội nhập trang quản trị ==> Nhập tên truy cập ==> Nhập mật mã đã ghi danh ==> "Hội Nhập".

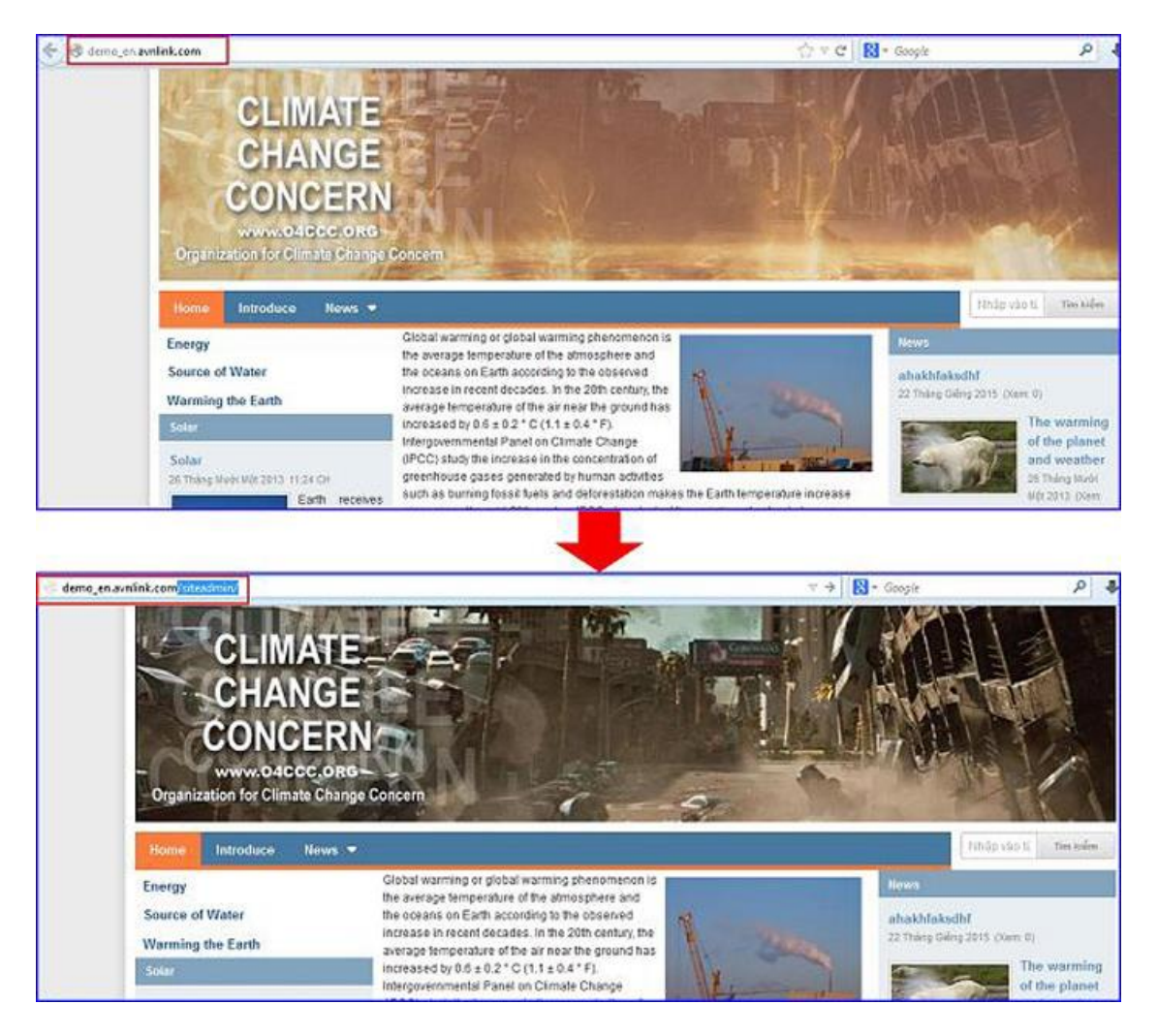

== >Nhập tên truy cập => Nhập mật mã đã ghi danh => Chọn "Hội Nhập".

| CMS 30        |                                                                  |                                                                                                    |
|---------------|------------------------------------------------------------------|----------------------------------------------------------------------------------------------------|
| Trans white   | Hội NHập                                                         | VNVN CMS                                                                                                    |
| Ghi danh      | Tên thành wên                                                    | Nhập tên thành viện và mật mà vào khung bên để hội nhập                                                                                                    |
| Hội nhập      | 🖧 admin 🖉                                                        |                                                                                                    |
| Quên mặt mã ? | Māt ma                                                           |                                                                                                    |
| Chinh sách    | »                                                                |                                                                                                    |
|               | HOLMS                                                            |                                                                                                    |
|               | Trang nhà<br>Gia danh<br>Hôi nhập<br>Quên mặt mã ?<br>Chính sách | CMS 30<br>Trang nhà<br>Giù dạnh<br>Hồi nhập<br>Quân mặt mã ?<br>Chính sách<br>Mặt mã<br>Liên thánh viên<br>Mặt mã<br>Liên thánh viên<br>Mặt mã<br>Liên thánh viện<br>Mặt mã<br>Liên thánh viện<br>Mặt mã<br>Liên thánh viện<br>Mặt mã |

Bước 2: Cài đặt hiển thị cho danh mục.

Vào mục "Trang" ==> Chọn trang chứa nhiều bài viết để cài đặt hiển thị danh sách các bài viết khi đọc 1 bài bất kỳ.

| BÂI VIÊT        | Sin cháo, admin 👻 Triông Việt 👻                                            |        |         |
|-----------------|----------------------------------------------------------------------------|--------|---------|
| Tảng của: TRANG | TAO HOT                                                                    | ijēm - | ٩       |
| Niți dung       | Nhâm : Danh mục trên cùng 🔹 🛛 Nhành chu : Tất cả 💌 Số nhânh cou : Tất cả 💌 |        | 10 *    |
| Till nguyên     | rang t bir vin                                                             | A .    | / 1 DAT |
|                 | Introduce<br>Trang mika satiside                                           | ~ ~    | / E ANT |
| Triden webs     | News<br>Trang industrial                                                   | A Y    | / E 847 |
| CH AR           | - Energy                                                                   | · ·    | / î 🔤   |
|                 | Source of Water                                                            | ~ ~    | / E H   |
|                 | Warming the Earth                                                          | ×      |         |
|                 |                                                                            |        | 10 -    |

==> Chọn sang tab "Hiển thị" của trang.

|            | E BAI VIÊT                          |                                                                 | Xin chao, admin + Triing Viel + |  |  |  |
|------------|-------------------------------------|-----------------------------------------------------------------|---------------------------------|--|--|--|
| Tống quan  | TRANG                               | Venue GMD 3.0                                                   |                                 |  |  |  |
|            | E BANNER / QUÂNG CÁO                | QUAY LAI TAO MÚI                                                |                                 |  |  |  |
| Nội cung   | 🗇 utanti 🥥                          | ามัน ยอี เหลี่สายสุ โดน กลัง                                    | XÓA LUU                         |  |  |  |
| Tái nguyên |                                     | Tiêu đề trang<br>News                                           | Đột làm trang nhà               |  |  |  |
| Thánh viện |                                     | Duröng dån xem trang<br>http://demo_en.evnlink.com/p103/newssum |                                 |  |  |  |
| 0.         |                                     | Nó tả ngắn                                                      |                                 |  |  |  |
|            |                                     |                                                                 |                                 |  |  |  |
|            | 0 Ký tự ( 1000 Ký tự côn lại ( 0 Từ |                                                                 |                                 |  |  |  |
|            |                                     | Kiểu trang<br>Trang nhữu bải viết 👻 👘                           |                                 |  |  |  |
|            |                                     | Nhành cha Hiến thị<br>Danh mục trần cùng 👻 🕺                    |                                 |  |  |  |
|            |                                     | Bố cục trạng<br>Hiểu chung: •                                   |                                 |  |  |  |
|            |                                     | Cập nhập lần cuối vào 09/02/2015 6:12 CH bởi <b>admin</b>       | XÓA COU                         |  |  |  |

==> Cài đặt "số cột hiển thị" và "số mục/Trang" sẽ hiển thị trên danh sách ==> chọn "Bật" tại nút "Hiện danh sách khi xem chi tiết" ==> chọn "Lưu" hoàn tất cài đặt.

| BAI VIËT             |                                                                                                    |                 | Xin châo, admin 👻               | Tiếng Việt 👻 |
|----------------------|----------------------------------------------------------------------------------------------------|-----------------|---------------------------------|--------------|
| Ting guin            | Vava UMO 3.0                                                                                                    |                 |                                 |              |
| 🔝 πΑΝΝΕΆ / QUÁNG CÁO | TÁN GAT TAL YAUÐ                                                                                                    |                 |                                 | <b>N</b>     |
| NTLONG 🐨 LIÊN KÊT    | TIÊU ĐẾ HIỆN THỊ CHI TIẾT                                                                                                    | _5              |                                 | XÓA LUU      |
| 1731                 | Kiếu hiển thị                                                                                                    | Số cột hiển thị | Hiện danh sách khi xem chi tiết |              |
| this equiples        | Danh sich 🔻                                                                                                    | 1 * 6           | a.A.T                           |              |
|                      | Phân trang                                                                                                    | Số mục / trang  | Sắp xếp                         |              |
| Thirb vile           | Phân trang đây đủ 🗢                                                                                                    | 10 *            | Tole In                         | 14 CT        |
|                      |                                                                                                    |                 | Ngây thông                      | s+1          |
| 0                    | Sáp xép theo                                                                                                    |                 | Thời gian                       |              |
| 711.40               | Ngày tháng 👻 Giảm đần 😁                                                                                                    |                 | 56 fan sern                     | -            |
| Latent               | - Andrews and a second second s |                 | Ânh đại diện                    | 641          |
|                      | lých thước ảnh đại diện                                                                                                    |                 | Nút xers media                  |              |
|                      | 400 F. 94 F.                                                                                                    |                 | Nút tái safing medie            |              |
|                      | 120 • 12 •                                                                                                    |                 | Mő tá                           |              |
|                      | Hide the toothing                                                                                                    |                 | Nút đạo thêm                    |              |
|                      | BAT                                                                                                    |                 |                                 |              |
|                      | Câp nhập lần cuối vào 09/02/2015 6:40 CH bởi đ                                                                                                    | dmin            |                                 | XÔA LUU      |

Bước 3: Kiểm tra hoạt động sau khi cài đặt.

Sau khi hoàn tất các cài đặt bên trên, bạn chọn bất kỳ một bài viết thuộc danh mục đã được cài đặt, bên dưới nội dung bài viết sẽ chạy danh sách các bài viết cùng chung danh mục.

(thứ tự hiển thị các bài viết tùy thuộc vào cài đặt tại ô "Sắp xếp theo". Mời xem hướn dẫn tại đây <u>http://cms.vnvn.com/p102a183/07-sap-xep-bai-viet</u>)

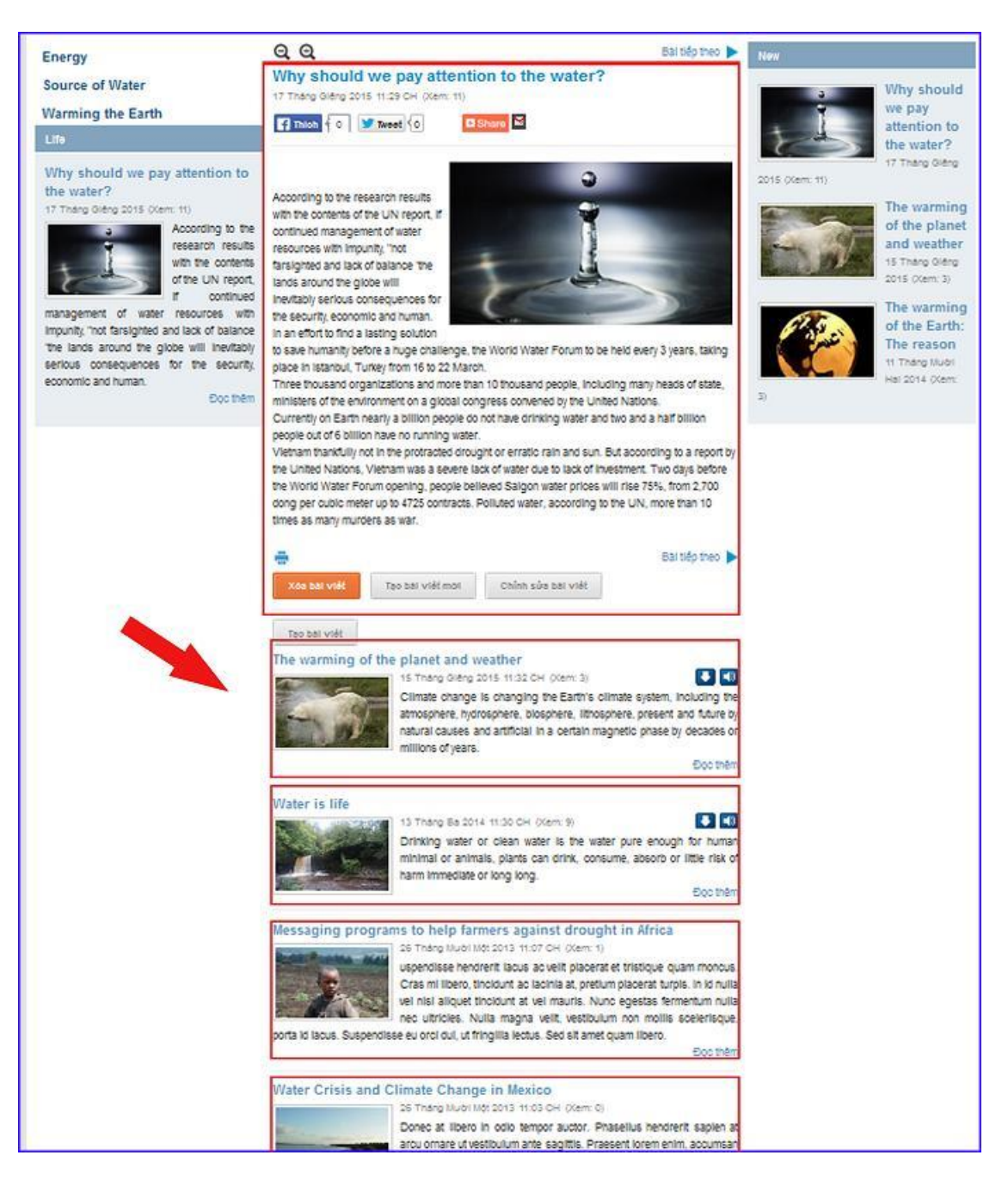

Chúc bạn thực hiện thành công và quản lý website hiệu quả!

Mời bạn theo dõi hướng dẫn quản trị website VNVN CMS 3.0 http://cms.vnvn.com/p102/huong-dan